Page 1/2

## How to update your Club's Membership Information

BF send out updates to Club Admins, COVID-19 Officers and Welfare Officers via e-mail so make sure the right people are listed to be kept in the loop.

Step 1; Log into your Club's Sport80 Profile here; <a href="https://bf.sport80.com/">https://bf.sport80.com/</a>

Step 2; Click on 'Memberships' on the menu. Then click on 'Current' This will bring up the Club Membership Information.

| Profile                   |      |         |                                  |
|---------------------------|------|---------|----------------------------------|
| Memberships               |      | Status  |                                  |
| Documents                 | <br> |         |                                  |
| Addresses                 |      | Current |                                  |
| Communication Preferences |      |         |                                  |
| Notes                     |      |         |                                  |
| Archive Organization      |      |         |                                  |
| sf:<br>iNG                |      |         | HONESTY<br>RESPECT<br>EXCELLENCE |
|                           |      |         |                                  |

Page 2/2

## How to update your Club's Membership Information

Step 3; On the left-hand side menu you can check the details assign to each position;

- To check the Club Admin click on 'Roles', here you can assign a primary contact and add any new Club Admins.
- Check your Welfare Officer details by clicking on 'Welfare Officer'. Ensure their e-mail contact is up to date so they don't miss out on any information.
- To assign your COVID-19 Officer or check their details click 'COVID-19 Officer'. As part of BF's commitment to returning to activity as safe as possible, all community clubs are required to register a COVID-19 Officer.

Currently you can only assign one Welfare and COVID-19 Officer per club so please make sure that the contact knows to share any information to other officers.

- Membership Details
- Roles
- Postal Address
- Venue Address
- Club Information
- Welfare Officer
- Marketing Information
- COVID-19 Officer
  - Email Communications

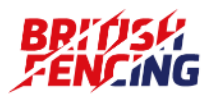